Bridgemate アップデート方法

2018年7月12日

Bridgemate のファームウェアがアップデートされました。

## 更新手順

- ① BCS を 3.6.10 にアップデート
- ② サーバーのファームウエアを 3.0.1d にアップデート
- ③ 端末のファームウエアを 3.0.1 にアップデート

JCBL ホームページの[各種情報]-[競技運営]-[ブリッジメイト更新情報]のページから必要なファイルをダウンロードします

- BCSsetup3-6-10.exe
- usb301d.exe
- BM2\_3-0-1.BM2
- ① Bridgemate Control Software(BCS) のアップデート
- ・BCSsetup3-6-10.exe を実行して、BCSをアップデートします。サーバーのドライバは変わっていませんので、追加タスクは選択する必要はありません。

## ② Bridgemate II サーバーのファームウェアアップデート

・パソコンにサーバーを接続して、usbs301d を実行します。

アップデート後は BCS のインフォメーション画面の Firmware version に 3.0.1d と表示されます。

## ③ 端末のファームウェアアップデート

- Bridgemate サーバーが接続された PC でスタートメニューから BCS を起動します 初期設定どおりなら、「スタート」→「全てのプログラム」→ 「Bridgemate Pro」→ 「Bridgemate Control Software」の手順です。
- 2. サーバーと端末の Region と Channel は事前に一致させておいて下さい。
- 3. BCS の、"Tools"→"Bridgemate"→"Bridgemate II update firmware"の順にクリックして画 像のフォームを開きます。
- 4 Step 1 の"Select firmware file"のボタンをクリックして、ダウンロードした BM2 3-0-1.BM2 を指定します。
- 5. Step 2 の"Select firmware version"のプルダウンのボタンをクリックして、"Bridgemate II English v3.0.1 (hardware 1.0)"を選びます。

| Bridgemate II update firmware              | <b>•</b> ו |
|--------------------------------------------|------------|
| Step 1: Select firmware file               |            |
| Step 2: Select firmware version            | <b>V</b>   |
| Step 3: Upload firmware to server          |            |
| Step 4: Transmit firmware to Bridgemate II |            |
|                                            | Close      |

- 6. Step 3 の"Upload firmware"ボタンをクリックします。これでファームウェアのデータが サーバーに送られます。
- Step 4 の"Continuous Transmit"にチェックが入っていることを確認して、"Transmit firmaware"ボタンをクリックします。確認の画面が出ますので、「OK」をクリックしま す。目盛りが1%から100%まで増えていき、また1%に戻って増えていきます。 この間に端末をアップデートします。
- 8. 端末の初期画面で [SETUP]-[INFO]-[UPDATE]の順番にボタンを押してゆき、画面に "Press OK to start firmware update mode"と表示されたら、「OK」ボタンを押します。
- 9. 端末の画面で、0%から 100%に目盛りが増えて行き、100%になったら自動的に初期画面に戻り、画面下に v3.0.1 と表示されます。
  他の端末がアップデート中でも、新しい端末をアップデートすることができます。
  (8)の操作を全ての端末で行って下さい。
- 全ての端末が初期画面に戻ったらアップデートは終了です。BCS の"Bridgemate II Update firmware"画面の Step 4 の"Stop transmission"ボタンをクリックし、確認画面で「は い」を選び、"Bridgemate II Update firmware"を閉じます。

以 上